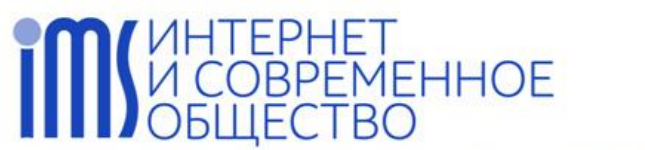

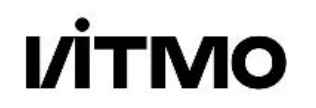

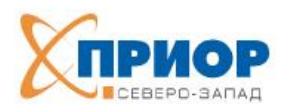

МЕЖДУНАРОДНАЯ ОБЪЕДИНЕННАЯ НАУЧНАЯ КОНФЕРЕНЦИЯ «ИНТЕРНЕТ И СОВРЕМЕННОЕ ОБЩЕСТВО» IN TERNATIONAL SCIENTIFIC MULTI-CONFERENCE «INTERNETAND MODERN SOCIETY» (IMS)

## ИНСТРУКЦИЯ

# по подаче заявки и загрузке текста для участия в конференции «Интернет и современное общество» (IMS-2025)

1. Подача заявок в системе СМТ – стр. 1

2. Загрузка файла с текстом к заявке и редактирование заявки в системе СМТ – стр. 5

### 1. Подача заявок в системе Microsoft's Conference Management Toolkit (CMT)

Для подачи заявки необходимо перейти на страницу IMS-2025 по ссылке: <u>https://cmt3.research.microsoft.com/IMS2025</u>. При возникновении технических проблем с переходом по ссылке, пожалуйста, попробуйте сменить браузер.

Если у Вас уже есть личный кабинет в системе СМТ, авторизуйтесь. Если Вы ранее не использовали систему СМТ, необходимо пройти регистрацию, нажав на <u>Register</u>.

| Microsoft CMT                                                                     |
|-----------------------------------------------------------------------------------|
| Email *                                                                           |
| Email                                                                             |
| Email is required                                                                 |
| Password *                                                                        |
| Password                                                                          |
| Password is required                                                              |
| Log In                                                                            |
| Forgot your password? New to CMT? Register                                        |
| Search help articles                                                              |
| 28th International United Scientific Conference<br>on Internet and Modern Society |

После регистрации на указанный Вами адрес электронной почты придёт письмо для подтверждения создания личного кабинета.

# ИНТЕРНЕТ И СОВРЕМЕННОЕ ОБЩЕСТВО

νίτμο

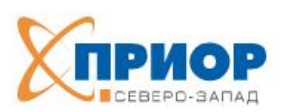

МЕЖДУНАРОДНАЯ ОБЪЕДИНЕННАЯ НАУЧНАЯ КОНФЕРЕНЦИЯ «ИНТЕРНЕТ И СОВРЕМЕННОЕ ОБЩЕСТВО» IN TERNATIONAL SCIENTIFIC MULTI-CONFERENCE «INTERNETAND MODERN SOCIETY» (IMS)

Для подачи заявки нажмите на <u>Create new submission</u> в левом верхнем углу, после чего выберете один трек для Вашего текста.

| Submissions                                                                                      | Search help articles | Q      | Help Center - | Select Your Role :         | Author - | IMS2025 - | Alina Meteleva -      |
|--------------------------------------------------------------------------------------------------|----------------------|--------|---------------|----------------------------|----------|-----------|-----------------------|
| Author Console                                                                                   |                      |        |               |                            |          |           |                       |
| + Create new submission ▼                                                                        |                      |        | 0 - 0 of 0    | ) «« « <mark>1</mark> » »» | Show: 25 | 50 100    | All Clear All Filters |
| Digital Transformation in Governance and Society (DTGS-2025)                                     |                      |        |               |                            |          |           |                       |
| VIII Международная конференция по электронному управлению (DTGS-2025)                            |                      |        | ick           |                            |          |           |                       |
| Interactive Systems & Information Society Technologies (InterSys-2025) ENG                       |                      |        |               |                            |          | Files     | Actions               |
| Computational Linguistics (CompLing-2025) ENG                                                    |                      |        |               |                            | Clear    |           |                       |
| Компьютерная лингвистика (КомпЛинг-2025) РУС                                                     |                      |        |               |                            |          |           |                       |
| International Art and Innovation in Museums Seminar (AIMs 2025)                                  |                      |        |               |                            |          |           |                       |
| Искусство и инновации в музеях (AIMs 2025) РУС                                                   |                      |        |               |                            |          |           |                       |
| Cyberpsychology and Post-Al Education (PsyAI–2025) ENG                                           |                      |        |               |                            |          |           |                       |
| Киберпсихология и цифровая педагогика» (PsyAI-2025) РУС                                          |                      |        |               |                            |          |           |                       |
| Интернет и современное общество (IMS-2025) РУС                                                   |                      |        |               |                            |          |           |                       |
| Young Scholars' Poster Session Digital Transformation in Governance and Society (Young DTGS-2025 | ) ENG                |        |               |                            |          |           |                       |
| Симпозиум молодых учёных «Киберпространство: перспективные социально-экономические и гу          | манитарные исследова | ния» F | УС            |                            |          |           |                       |

Структура треков конференции IMS-2025 размещена на сайте: https://ims.itmo.ru/submission.html.

После выбора трека откроется форма для заполнения информации о заявке.

Если Вы принимаете участие в русскоязычных сессиях конференции – заполняйте все поля заявки информацией на русском языке.

Если Вы принимаете участие в англоязычных сессиях конференции – заполняйте все поля заявки информацией на английском языке.

Сначала необходимо ввести название и аннотацию Вашего текста.

| TITLE AND ABSTRACT |                      |
|--------------------|----------------------|
| * Title            | Title                |
| * Abstract         |                      |
|                    |                      |
|                    |                      |
|                    |                      |
|                    |                      |
|                    | 2000 characters left |

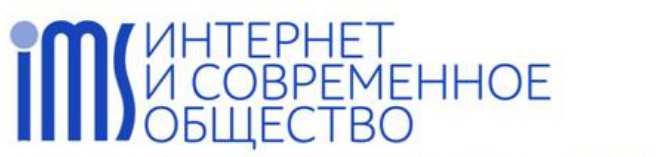

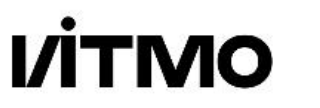

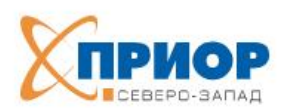

МЕЖДУНАРОДНАЯ ОБЪЕДИНЕННАЯ НАУЧНАЯ КОНФЕРЕНЦИЯ «ИНТЕРНЕТ И COBPEMENHOE OБЩЕСТВО» INTERNATIONAL SCIENTIFIC MULTI-CONFERENCE «INTERNETAND MODERN SOCIETY» (IMS)

Затем нужно внести сведения обо всех авторах текста.

Данные о Вас подгрузятся автоматически из Вашего личного кабинета. Добавить соавторов можно нажав на <u>Add</u>.

| AUTHORS *<br>You may add your coa | uthors.     |            |           |                 |                |
|-----------------------------------|-------------|------------|-----------|-----------------|----------------|
| Primary Contact                   | Email       | First Name | Last Name | Organization    | Country/Region |
| ۲                                 | ims@itmo.ru | Alina      | Meteleva  | ITMO University | × ↑↓           |
| + Add                             |             |            |           |                 |                |

Для русскоязычного трека Интернет и современное общество (IMS-2025) также необходимо выбрать одно тематическое направление, в рамках которого Ваш текст подаётся на конференцию.

| SUBJECT AREAS*                                  |                                                                  |
|-------------------------------------------------|------------------------------------------------------------------|
| □Информационные системы для науки и образования | ☐Электронное обучение и дистанционные образовательные технологии |
| □Культурология киберпространства                | ☐Этико-правовые аспекты цифровой трансформации                   |
| □Цифровая урбанистика                           |                                                                  |
|                                                 |                                                                  |

Текст для рецензирования необходимо загрузить в формате PDF в раздел **FILES** внизу страницы подачи заявки.

| FILES                                                                                |                                          |  |
|--------------------------------------------------------------------------------------|------------------------------------------|--|
| You can upload from 1 to 1 files. Maximum file size is 20 Mb. We accept pdf formats. |                                          |  |
|                                                                                      |                                          |  |
|                                                                                      | Drop files here                          |  |
|                                                                                      | -07-                                     |  |
|                                                                                      | <ul> <li>Upload from Computer</li> </ul> |  |
|                                                                                      |                                          |  |

Текст должен быть оформлен в соответствии с шаблоном и не содержать упоминания авторов, аффилиации и ссылки на проекты, выполняемые авторами. Эта информация добавляется в финальную версию статьи после её принятия. Шаблоны оформления текстов размещены на сайте конференции: <u>https://ims.itmo.ru/templates.html</u>.

Если Вы планируете принять участие в конференции с докладом, но без последующей публикации текста, укажите в файле с Вашим текстом фразу «**Только доклад**». Тезисы доклада без последующей публикации могут быть оформлены в свободной форме объёмом 2–5 тыс. знаков (с пробелами).

**Обратите внимание:** Вы можете не загружать файл с текстом сразу, а прикрепить его к заявке позже (см. п. 2 этой инструкции).

# ЕСТВО

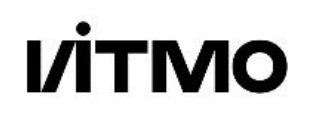

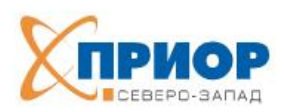

МЕЖДУНАРОДНАЯ ОБЪЕДИНЕННАЯ НАУЧНАЯ КОНФЕРЕНЦИЯ «ИНТЕРНЕТ И СОВРЕМЕННОЕ ОБЩЕСТВО» INTERNATIONAL SCIENTIFIC MULTI-CONFERENCE «INTERNET AND MODERN SOCIETY» (IMS)

#### После заполнения формы перепроверьте информацию и нажмите на кнопку Submit.

| FILES                                                                                                    |                                                   |  |
|----------------------------------------------------------------------------------------------------|---------------------------------------------------|--|
| You can upload from 1 to 1 files. Maximum file size is 20 Mb. We accept pdf formats.<br>IMS2025_Meteneea.pdf (262 Kb, 21.01.2025, 13:48:42) ★ |                                                   |  |
|                                                                                                    | Drop files here<br>-or-<br>• Upload from Computer |  |
| Submit Cancel                                                                                                    |                                                   |  |

При корректном заполнении формы откроется страница с информацией о Вашей заявке.

| Submissions                 | Search help articles Q Help Center - Select Your Role : Author - IMS2025 -                                                                                                    | Alina Meteleva - |
|-----------------------------|----------------------------------------------------------------------------------------------------|------------------|
| Submission Summary          |                                                                                                    | Print Email •    |
| Conference Name             | 28th International United Scientific Conference on Internet and Modern Society                                                                                                    |                  |
| Track Name                  | VIII Международная конференция по электронному управлению (DTGS-2025)                                                                                                    |                  |
| Paper ID                    | 1                                                                                                    |                  |
| Paper Title                 | Исследование использования цифровых сервисов муниципальными служащими Санкт-Петербурга                                                                                                    |                  |
| Abstract                    | В статье представлены результаты социологического опроса муниципальных служащих Санкт-<br>Петербурга об их отношении к городским цифровым сервисам. Опрос позволил определить<br>степень осведомлённости респондентов о существующих сервисах, охарактеризовать<br>особенности использования сервисов в работе органов местного самоуправления (ОМСУ) и<br>выявить потребность в создании отдельных цифровых сервисов для муниципальных служащих<br>Санкт-Петербурга. По результата пилотного исследования сделаны выводы о недостаточно<br>эффективном использования ицифровых сервисов сотрудниками ОМСУ непосредственно для<br>взяимодействия с жителями муниципалитетов, необходимости повышения цифровой грамотности<br>муниципальных служащих и недостатках системы межуровневого взаимодействия ведомств и<br>структур. Предложены направления экспертной и исследовательской активности для развития<br>муниципального сегмента Санкт-Петербурга. |                  |
| Created                     | 21.01.2025, 13:50:18                                                                                                    |                  |
| Last Modified               | 21.01.2025, 13:50:18                                                                                                    |                  |
| Authors                     | Alina Meteleva (ITMO University) <ims@itmo.ru></ims@itmo.ru>                                                                                                    |                  |
| Submission Files            | IMS2025_Метелева.pdf (262.3 Kb, 21.01.2025, 13:50:07)                                                                                                    |                  |
| Edit Submission Back to Aut | hor Console                                                                                                    |                  |

Отслеживать прохождение поданных заявок (результаты рецензирования, итоговое решение о принятии или непринятии текста) можно также через личный кабинет в системе СМТ.

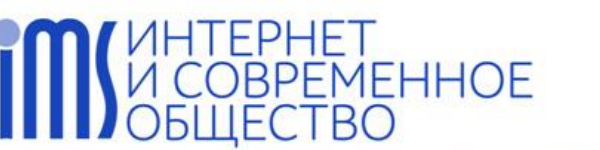

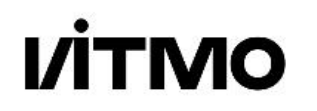

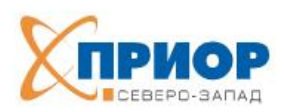

МЕЖДУНАРОДНАЯ ОБЪЕДИНЕННАЯ НАУЧНАЯ КОНФЕРЕНЦИЯ «ИНТЕРНЕТ И СОВРЕМЕННОЕ ОБЩЕСТВО» INTERNATIONAL SCIENTIFIC MULTI-CONFERENCE «INTERNETAND MODERN SOCIETY» (IMS)

#### 2. Загрузка файла с текстом к заявке и редактирование заявки в системе EasyChair

В случае, если Вами уже создана заявки в системе СМТ и требуется её отредактировать или добавить к ней файл с текстом, необходимо выполнить следующие действия.

Войдите в личный кабинет системы CMT как автор (author) заявки на конференцию IMS-2025. На открывшейся странице выберите заявку, которую требуется отредактировать, и нажмите **Edit Submission**.

| Submiss    | ons                                                                                                    | Search help | particles Q Help Center - Select Your Role                               | e: Author - IMS2                | 025 - Alina Meteleva -                                |
|------------|----------------------------------------------------------------------------------------------------|-------------|--------------------------------------------------------------------------|---------------------------------|-------------------------------------------------------|
| Autho      | r Console                                                                                                    |             |                                                                          |                                 |                                                       |
| + Create n | ew submission •                                                                                                    |             | 1 - 2 of 2 «« « 1 »                                                      | »» Show: 25 50                  | 100 All Clear All Filters                             |
| Paper ID   | Title                                                                                                    |             | Track                                                                    | Files                           | Actions                                               |
| Cear       |                                                                                                    | Crear       | CHI                                                                      | 1 100                           | 760015                                                |
| 1          | Исследование использования цифровых сервисов муниципальными служ<br>Санкт-Петербурга<br>Show abstract                                 | жащими      | VIII Международная конференция по<br>электронному управлению (DTGS-2025) | Submission File Not<br>Uploaded | Submission:<br>C Edit Submission<br>Delete Submission |
| 2          | Оценка социальной результативности городских цифровых сервисов в ко<br>ценностно-ориентированного управления городом<br>Show abstract | онтексте    | VIII Международная конференция по<br>электронному управлению (DTGS-2025) | Submission File Not<br>Uploaded | Submission:                                           |

После этого откроется форма, аналогичная той, которую Вы заполняли при подаче заявки. Вы можете отредактировать сведения о заявке, информацию об авторах, а также удалить и/или загрузить файл к заявке.

| Edit | Submission |  |
|------|------------|--|
|      |            |  |

| Текст для реценз                   | ирования не должен содерж                                                                                                    | ать упоминания авторов, аффили                                                                                                    | нации и ссылки на проекты, выпо | лняемые авторами. Эта информация доб       | авляется в финальную версию статьи после |
|------------------------------------|----------------------------------------------------------------------------------------------------|----------------------------------------------------------------------------------------------------|---------------------------------|--------------------------------------------|------------------------------------------|
| её одобрения. Те                   | кст загружается в формате F                                                                                                    | PDF, оформленный по соответств                                                                                                    | ующему шаблону. Шаблоны разі    | иещены на сайте IMS-2025: https://ims.itmo | .ru/templates.html.                      |
| Paper ID: 2                        |                                                                                                    |                                                                                                    |                                 |                                            |                                          |
| Track: VIII Междун                 | ародная конференция по эл                                                                                                    | ектронному управлению (DTGS-2                                                                                                    | 025)                            |                                            |                                          |
| TITLE AND ABSTRA                   | ст                                                                                                    |                                                                                                    |                                 |                                            |                                          |
| • T                                | tle Оценка социальной р                                                                                                    | езультативности городских цифр                                                                                                    | овых сер                        |                                            |                                          |
| * Abstr                            | act В условиях цифровиз<br>актуальзируется проб<br>удовлетворённости на<br>электронном виде, не<br>цифровые решения,<br>сервисы, призваны ул<br>повысить уровены ких<br>решения воспричима<br>инструменты, что вле<br>техническах возможн<br>1411 characters lett | ации государственного управлен<br>Лемая отсутствия комплескной оц<br>аселения государственными усл<br>склотря на то, что различные<br>в том числе городские цифоровые<br>пояпльности власти. Цифоровые<br>иотогла облащий мерок кат ховик<br>ного по большей мерок кат ховик<br>ной тих оценивание с позиции<br>остей, в показатели удовлетворён | ия<br>секих<br>тами в<br>ности  |                                            |                                          |
| AUTHORS *<br>You may add your coar | thors.                                                                                                    |                                                                                                    |                                 |                                            |                                          |
| Primary Contact                    | Email                                                                                                    | First Name                                                                                                    | Last Name                       | Organization                               | Country/Region                           |
| ۲                                  | ims@itmo.ru                                                                                                    | Alina                                                                                                    | Meteleva                        | ITMO University                            | Russia × 🛧                               |

После внесения всех изменений необходимо нажать Save changes, чтобы их сохранить.

| xu can upload from 1 to 1 files. Maximum file size is 20 Mb. We accept pdf formats. |                                          |
|-------------------------------------------------------------------------------------|------------------------------------------|
|                                                                                     | Drop files here                          |
|                                                                                     | -Or-                                     |
|                                                                                     | <ul> <li>Upload from Computer</li> </ul> |
|                                                                                     |                                          |
|                                                                                     |                                          |
|                                                                                     |                                          |